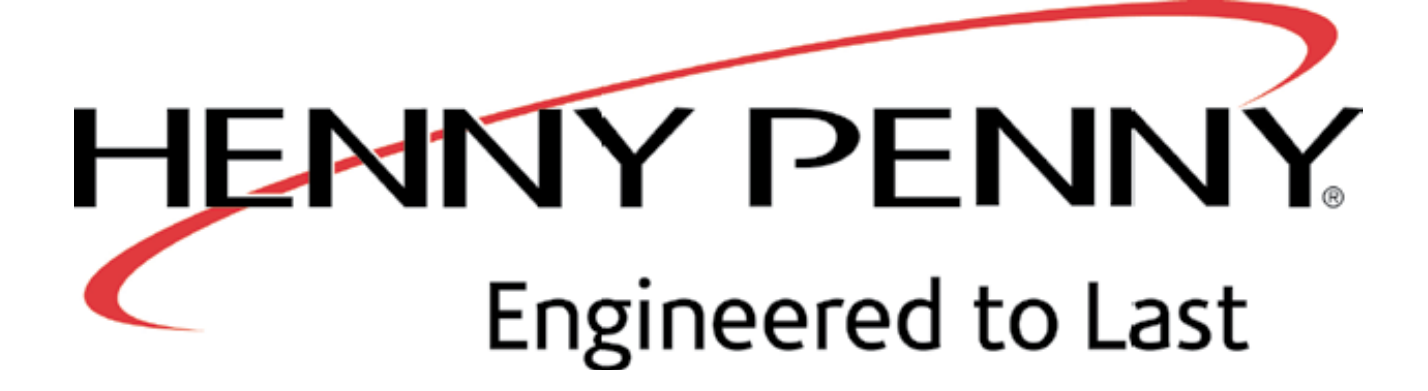

# **HP Service Cloud**

User Guide for Warranty Partners

Updated Date: 10/3/17

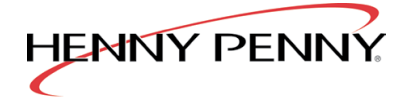

# **Table of Contents**

| 1.0                      | HP SERVICE CLOUD FOR WARRANTY MANAGEMENT                                                                                                    | 2  |
|--------------------------|----------------------------------------------------------------------------------------------------|----|
| 1.1<br>1.2<br>1.3<br>1.4 | ACCESSING HP SERVICE CLOUD<br>CREATING A MANUAL WARRANTY CLAIM<br>VIEWING CREDIT INFORMATION FOR AN APPROVED CLAIM<br>CHANGES IN WARRANTY PROCESS AND REQUIREMENTS |    |
| 2.0                      | HP KNOWLEDGE BASE                                                                                                    | 10 |
| 2.1<br>2.2               | HOW TO USE<br>NOTIFY ME FEATURE                                                                                                    |    |
| 3.0                      | BROWER SUPPORT AND BEST PRACTICES                                                                                                    |    |
| 3.1<br>3.2               | BROWSERS SUPPORTED BY HP SERVICE CLOUD<br>BEST PRACTICES/TIPS                                                                                                    |    |

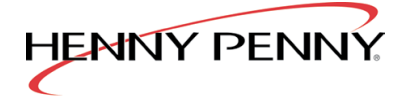

# **1.0 HP SERVICE CLOUD FOR WARRANTY MANAGEMENT**

### 1.1 ACCESSING HP SERVICE CLOUD

To access the new HP Service Cloud application you must log into the Henny Penny extranet as you do today for creating Warranty Claims. Your login username and password will not change for the Extranet. This is the same way you login today.

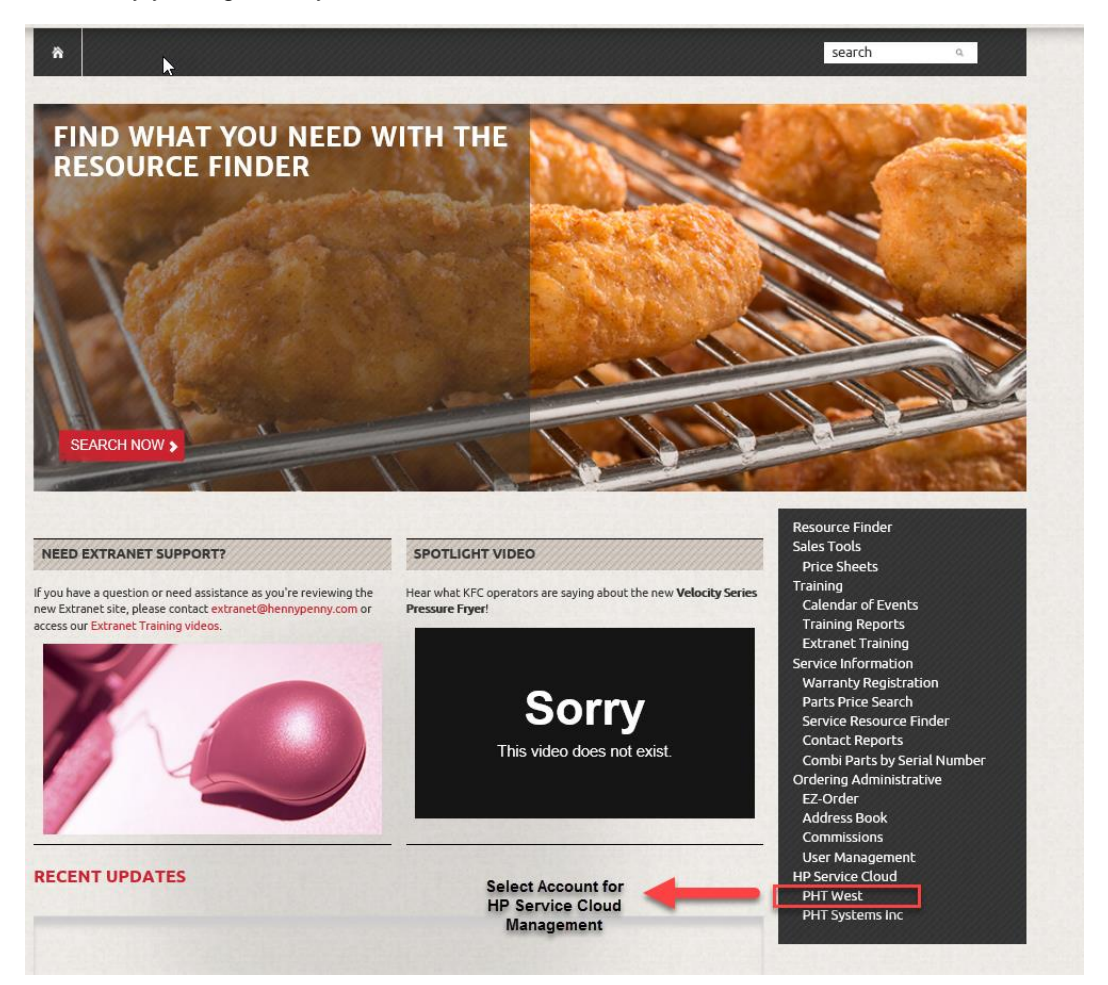

Extranet "Principal" users with User Management permissions can manage the permissions in the User Management section for users within their account. If a principal wants to manage all warranty claim requests for their company, they can just not assign them this role or permission to other users.

The Permissions section in the screen below gives a user ability to view or create a warranty claim within HP Service Cloud. The Roles Section allows you to dictate who owns the main management of the warranty claims and will receive the email notifications from the system.

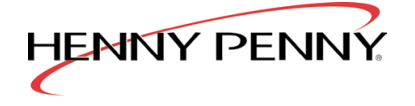

For International Service Partners the Dispatch Permissions and Roles should not be applied and they do not participate in the Service Cloud Dispatch procedures with Henny Penny.

| HENNY PENNY.<br>Engineered to Last                                                                                                    | HP CORPORATE HOME CONNECT                                                                                                    |
|----------------------------------------------------------------------------------------------------|----------------------------------------------------------------------------------------------------|
| *<br>VELOCITY SERIES TRAINING<br>CLASSES COMING SOON                                                                                                    | search a                                                                                                    |
| <section-header><section-header><section-header><section-header><section-header><section-header><section-header><section-header><section-header><section-header></section-header></section-header></section-header></section-header></section-header></section-header></section-header></section-header></section-header></section-header> | ADDEC<br>Senters are taying about the new Velocity Senter<br>Senters are taying about the new Velocity Senter<br>Senters are taying about the new Velocity Senter<br>Training Reports<br>Training Reports<br>Training Reports<br>Training Reports<br>Extranet Training<br>Senter Information<br>Warranty Registration<br>Warranty Registration<br>Waranty Registration<br>Warranty Registration<br>Warranty |
| SERVICE CLOUD SE                                                                                                    | ETTINGS                                                                                                    |
| Permissions                                                                                                    | 🗌 Warranty                                                                                                    |
| Roles                                                                                                    | Service Manager                                                                                                    |
|                                                                                                    | Warranty                                                                                                    |

### 1.2 CREATING A MANUAL WARRANTY CLAIM

To create a warranty claim, log into HP Service Cloud I and select the "Warranty" link at the top of the screen.

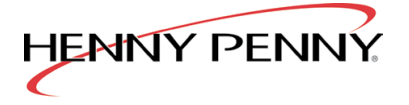

| Support Home Ask a        | a Question Warranty                                                                                             |                  |                 |       | tracya@pht 🝷 |  |
|---------------------------|----------------------------------------------------------------------------------------------------|------------------|-----------------|-------|--------------|--|
|                           |                                                                                                    |                  |                 |       |              |  |
| We're here to             | o help                                                                                                    |                  |                 |       |              |  |
| L                         |                                                                                                    |                  |                 |       | ٩            |  |
|                           |                                                                                                    |                  |                 |       |              |  |
|                           |                                                                                                    |                  |                 |       |              |  |
|                           |                                                                                                    | _                |                 |       |              |  |
|                           | The set of the set                                                                                              |                  |                 |       |              |  |
| Contraction of the second | The second second second second second second second second second second second second second second second se |                  |                 | A De  |              |  |
| Pressure Fryer            | Open Fryer                                                                                                    | Holding Cabinets | Merchandising & | Parts | Rotisserie   |  |
| 11 more >                 | TU more >                                                                                                    | 4 more >         | 3 more >        |       | 2 more >     |  |

Select the "Manually Create Warranty Claim" button

|                      |                      |                   |                          |          | • | ę |
|----------------------|----------------------|-------------------|--------------------------|----------|---|---|
|                      |                      |                   |                          |          |   |   |
| Warranty             |                      |                   |                          |          |   |   |
| I                    |                      |                   |                          |          |   |   |
| Search Type          | Status               |                   | Show Items               |          |   |   |
| Summary/Thread 🗸     | Any                  | ~                 | Assigned directly to me  | ~        |   |   |
|                      |                      |                   |                          |          |   |   |
|                      |                      |                   |                          |          |   |   |
|                      |                      |                   |                          |          |   |   |
| Currently processing | claims for parts rec | eived by Henny Pe | enny on: 04-17-2017      |          |   |   |
| Manually Creat       | e Warranty Clai      | m View the W      | arranty Do Not Return Pa | rts List |   |   |

Enter a Serial Number for the Claim and click the "Search" button

| Serial Number Search                                            | Contact Us                                                    |
|-----------------------------------------------------------------|---------------------------------------------------------------|
| To file a claim with Henny Penny, please input a serial number. | <ul> <li>? Ask a Question</li> <li>★ Give Feedback</li> </ul> |
| BA1212003                                                       | ×                                                             |
| Search                                                          |                                                               |

This will bring up the equipment details for you to review to ensure it's the right equipment.

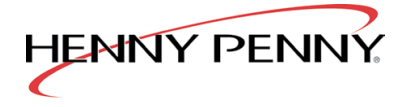

| Jnit Information         |                        |
|--------------------------|------------------------|
| Serial Number            | BA1212003              |
| Nodel                    | OFE321.02              |
| Registered               | Y                      |
| Registration Information |                        |
| nstall Address 1         | CFA                    |
| nstall Address 2         | 1609 Montgomery Hwy S  |
| City                     | Hoover                 |
| State                    | Al                     |
| ZipCode                  | 35216                  |
| Warranty Information     |                        |
| nstall Date              | 2013-04-08-04:00       |
| Parts Expiration         | 2014-04-08-04:00       |
| abor Expiration          | 2014-04-08-04:00       |
| Varranty Type            | HP 1 YR LABOR WARRANTY |

Select "Create Warranty Claim" when ready.

Begin entering your Claim Details for the Warranty Claim and Submit when complete.

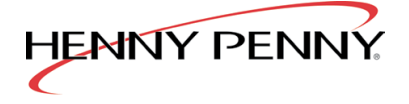

| Andel Number<br>Andel Number<br>Parts Warranty Expiration<br>                                                | BA1212003<br>OFE321.02<br>04:07:2014<br>04:07:2014 |
|----------------------------------------------------------------------------------------------------|----------------------------------------------------|
| Acdel Number<br>Acdel Number<br>Parts Warranty Expiration<br>                                                | OFE321.02<br>04-07-2014<br>04-07-2014              |
| aceel Number<br>Parts Warranty Expiration<br>abor Warranty Expiration<br>Install Information<br>Install Date | 04-07-2014<br>04-07-2014                           |
| arts Warranty Expiration<br>.abor Warranty Expiration<br>nstall Information<br>nstall Date                   | 04-07-2014<br>04-07-2014                           |
| abor Warranty Expiration<br>Install Information                                                              | 04-07-2014                                         |
| nstall Information                                                                                           |                                                    |
| nstall Date                                                                                                  |                                                    |
|                                                                                                    | 04-07-2013                                         |
| Store Organization                                                                                           |                                                    |
| Addr 1                                                                                                    | CFA                                                |
| Addr 2                                                                                                    | CFA                                                |
| City                                                                                                    | Hoover                                             |
| State/Province                                                                                               | AI                                                 |
| /ip/Postal                                                                                                   | 35216                                              |
| Country                                                                                                    | US                                                 |
|                                                                                                    |                                                    |
| Claim Details                                                                                                |                                                    |
| Distributor                                                                                                  |                                                    |
| PHT West (45)                                                                                                |                                                    |
| our Invoice #                                                                                                |                                                    |
|                                                                                                    |                                                    |
| Service Type                                                                                                 |                                                    |
| - Please Select - V                                                                                          |                                                    |
| Fype of Call *<br>Please Select V                                                                            |                                                    |
| Call Date *                                                                                                  |                                                    |
|                                                                                                    |                                                    |
| Jnit Returned to Service *                                                                                   |                                                    |
| 08-30-2017                                                                                                   |                                                    |
| First Day Event *                                                                                            |                                                    |
| O Yes ● No                                                                                                   |                                                    |
| Service Work Performed By*                                                                                   |                                                    |
| Fechnician Name *                                                                                            |                                                    |
|                                                                                                    |                                                    |
|                                                                                                    |                                                    |
| Trip Count                                                                                                   |                                                    |
| Please Select Y                                                                                              |                                                    |
|                                                                                                    |                                                    |
|                                                                                                    |                                                    |
|                                                                                                    |                                                    |

NOTE: To save the data entered in the parts/labor section, click the checkmark symbol to save.

Again, you can login to HP Service Cloud's Warranty dashboard to check on status changes and progress of the submitted claim.

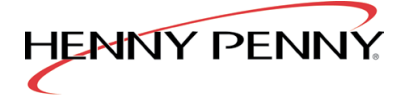

# 1.3 VIEWING CREDIT INFORMATION FOR AN APPROVED CLAIM

To view the invoicing information for a warranty claim credit, select the claim from the Dispatch & Warranty dashboard.

|                     | mit a now      | question    |  | noou furtho | r doolotarioo       |
|---------------------|----------------|-------------|--|-------------|---------------------|
| please sub          | nnit a nev     | v question. |  |             |                     |
| Communic            | ation Hist     | tory        |  |             |                     |
|                     |                |             |  |             |                     |
|                     |                |             |  |             | 08/23/2017 08:32 AM |
| test                |                |             |  |             |                     |
|                     |                |             |  |             |                     |
| Additional I        | Details        |             |  |             |                     |
| Serial Number       | BH1608004      |             |  |             |                     |
| Model Number        | LVE203.02      |             |  |             |                     |
| Email Address       |                |             |  |             |                     |
| Reference Number    | 170823-00000   | 15          |  |             |                     |
| Created             | 08/23/2017 08  | ·29 AM      |  |             |                     |
| Updated             | 08/23/2017 08  | :40 AM      |  |             |                     |
| Address 1           | MCDONALD'S     | 3           |  |             |                     |
| Address 2           | 9083 MAC DR    | IVE         |  |             |                     |
| City                | PUNTA GORE     | A           |  |             |                     |
| State/Province      | FL             |             |  |             |                     |
| Zip/Postal          | 33950          |             |  |             |                     |
| Install Date        | 10/18/2016     |             |  |             |                     |
| Parts Warranty Date | 10/18/2018     |             |  |             |                     |
| Labor Warranty Date | 10/18/2018     |             |  |             |                     |
| First Day Event     | No             |             |  |             |                     |
| To at I Init        | No             |             |  |             |                     |
| lest Unit           |                | n           |  |             |                     |
| Incident Type       | Warranty Clair |             |  |             |                     |

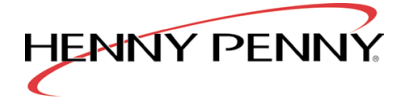

## 1.4 CHANGES IN WARRANTY PROCESS AND REQUIREMENTS

• It is now possible to enter up to 5 service trips per service call, and no longer required to file a warranty claim for each trip. Once selecting the number of trips, HP Service Clud will then populate that number of possible labor entries. The parts section will prompt you to enter the trip number for the part entered. If one trip has zero labor/travel dollars, uncheck the box for that trip, and save the entry of "0" in all fields for this trip. This is the same process if a claim is a parts only claim, you must still uncheck the labor/travel and save the value of "0".

| 'ou have ch                                    | osen that it to                   | ok <b>2</b> trip(s) to se             | rvice this unit. P            | lease enter the p        | arts and labor er         | ntries for each tr      | ip.                    |                         |   |
|------------------------------------------------|-----------------------------------|---------------------------------------|-------------------------------|--------------------------|---------------------------|-------------------------|------------------------|-------------------------|---|
| Parts                                          |                                   |                                       |                               |                          |                           |                         |                        |                         |   |
| Trip<br>Number                                 | Quantity                          | Part<br>Number                        | Description                   |                          | Inst<br>Date              | all V<br>e V            | AT Old PIN             | New PIN                 | + |
|                                                |                                   |                                       | No parts e                    | ntries. Click the +      | ⊦ symbol to add a         | a part entry.           |                        |                         | 0 |
| abor                                           |                                   |                                       |                               |                          |                           |                         |                        |                         |   |
| <b>ravel Units</b><br>miles                    | ∙<br>⊃km Oh                       | nours O zone                          | •                             |                          |                           |                         |                        |                         |   |
| ravel Units<br>miles<br>Trip<br>Number         | Ckm Oh<br>Trip Has<br>Labor       | nours O zone<br>Labor Time<br>(hours) | Travel<br>Distance<br>(miles) | Hourly Rate<br>(dollars) | Total Travel<br>(dollars) | Misc Total<br>(dollars) | Sales Tax<br>(dollars) | Trip Total<br>(dollars) |   |
| Travel Units<br>miles (<br>Trip<br>Number<br>1 | km Oh<br>Trip Has<br>Labor<br>yes | nours Ozone<br>Labor Time<br>(hours)  | Travel<br>Distance<br>(miles) | Hourly Rate<br>(dollars) | Total Travel<br>(dollars) | Misc Total<br>(dollars) | Sales Tax<br>(dollars) | Trip Total<br>(dollars) |   |

| ravel Units    | .*                |                       |                               |                          |                           |                         |                        |                         |                      |
|----------------|-------------------|-----------------------|-------------------------------|--------------------------|---------------------------|-------------------------|------------------------|-------------------------|----------------------|
| miles          | ○ km ○            | hours O zor           | ne                            |                          |                           |                         |                        |                         |                      |
|                |                   |                       |                               |                          |                           |                         |                        |                         |                      |
| Trip<br>Number | Trip Has<br>Labor | Labor Time<br>(hours) | Travel<br>Distance<br>(miles) | Hourly Rate<br>(dollars) | Total Travel<br>(dollars) | Misc Total<br>(dollars) | Sales Tax<br>(dollars) | Trip Total<br>(dollars) |                      |
|                |                   |                       |                               |                          |                           |                         |                        |                         | ^                    |
| 1              |                   | 0                     | U                             | \$ 0                     | \$ 0                      | \$ 0                    | \$ 0                   | \$0.00                  | <ul><li>✓×</li></ul> |

• In the parts section, there are two new fields, "Old PIN" and "New PIN". These areas will only hightlight if certain part numbers are entered into the claim, being frypot kits for fryers with replacable frypots. It will be required that the PIN of the frypot being removed is entered, and the PIN of the new frypot being installed entered. The PIN (Part Identification Number) 's are located on

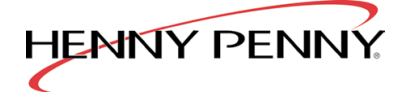

the back lip of the frypots. Please ensure Technicians are capturing these numbers when replacing these parts.

- It is no longer a requirment that the work order or invoice be attached to the claim submission. However, it must be available to provide upon request from Henny Penny.
- As before, the print claim option will appear after submitting the claim. Please note, that if attaching the printed claim to the part being returned, the entire print out MUST be returned, as the top section of the print out contains the incident/reference number of your claim, to match the part being returned to the warranty incident.

# Your Warranty Claim has been submitted!

Thanks for submitting your Warranty Claim. Use this reference number for follow up: ##170918-000007.

#### PRINT CLAIM

A member of our Warranty Claim department will get back to you soon.

#### Print Warranty Claim # 170918-000007

#### CLAIM INFORMATION

| Distributor Name            | PHT West    |
|-----------------------------|-------------|
| Unit Serial Number          | BH1606006   |
| Unit Model Number           | LVE204.0    |
| Invoice Number              | 3336        |
| Service Type                | First Call  |
| Type of Call                | Mfg Call    |
| Call Date                   | 09-13-2017  |
| Unit Returned to Service    | 09-20-2017  |
| Equipment Failed at Startup | N           |
| Equipment is a Test Unit    |             |
| Technician Name             | jim         |
| Service Work Performed By   | Distributor |
| Number of Trips             | 1           |

PARTS

LABOR

| Labor Hours Billed   | 0      |
|----------------------|--------|
| Labor Rate           | \$0.00 |
| Travel Distance      | 0      |
| Total Travel Charges | \$0.00 |
| Misc Charges         | \$0.00 |
| Sales Tax            | \$0.00 |
|                      |        |

COMMENTS

• test

PART TAG PRINTOUT

The following parts must be returned:

 Responding to adjustments/denials or adding information to a claim: Please either respond to the email sent from HP Service Cloud, or respond in the Portal via the Notes section. This will reopen the incident on HP's side, and allow us to review.

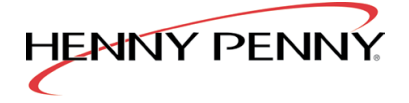

# 2.0 HP KNOWLEDGE BASE

Part of the HP Service Cloud system will allow you to view knowledge articles on equipment, common FAQ/Questions and Answers, as well as submit a question to Henny Penny regarding equipment or service.

From the HP Service Cloud Support home page you can: 1) Ask a Question 2) Search in the "We're here to help" search box 3) Browse Equipment Categories 4) View Popular Answers

## 2.1 How to use

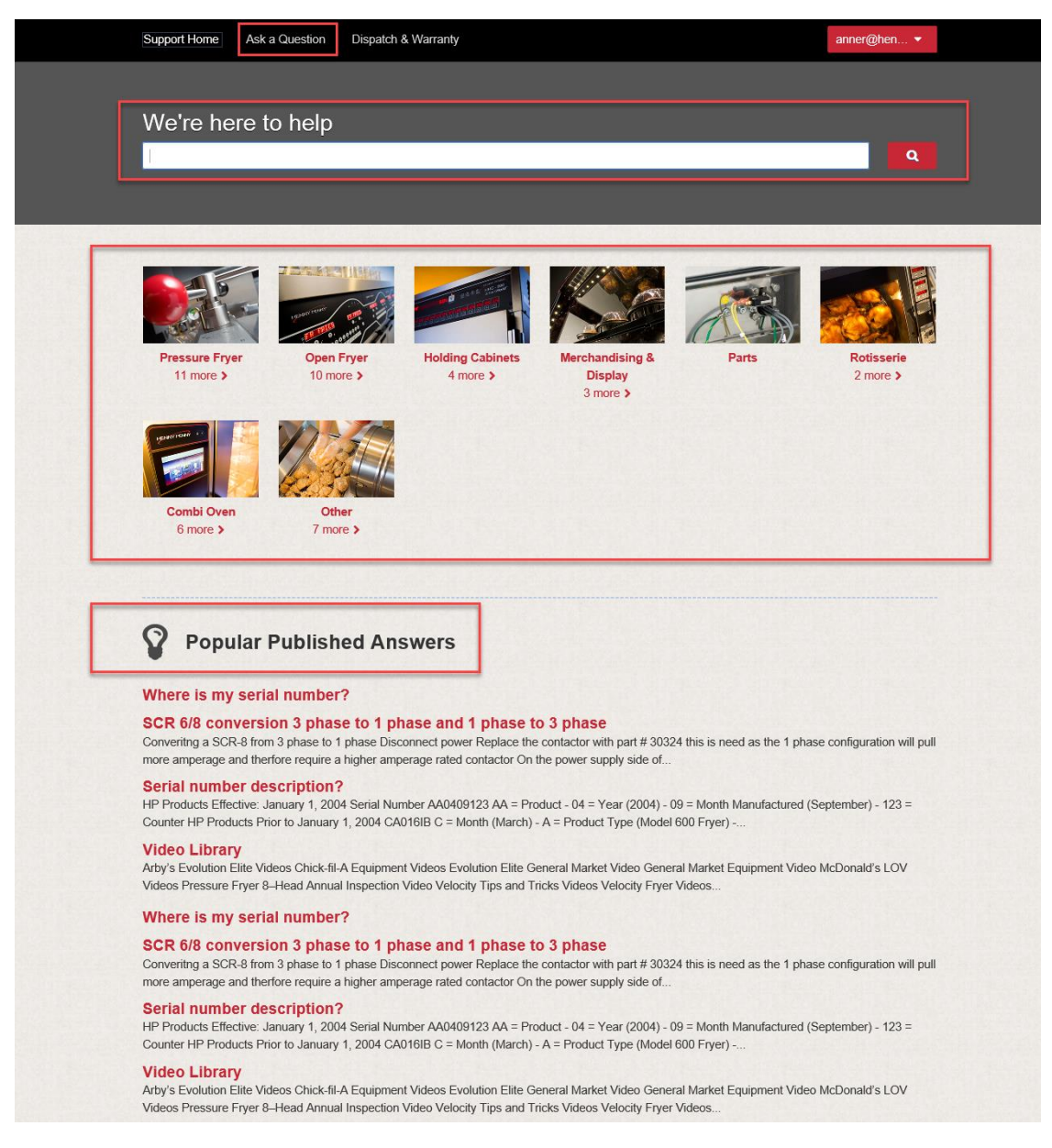

Ask a Question: This will submit a question to the HP Tech Service team to review and respond.

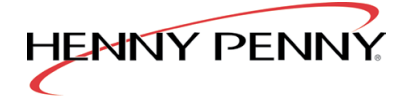

| Support Home            | Ask a Question        | Dispatch & Warranty | Search | ۹ | anner@hen •    |  |
|-------------------------|-----------------------|---------------------|--------|---|----------------|--|
|                         |                       |                     |        |   |                |  |
| Submit a                | question              | to our support tea  | ım.    |   |                |  |
| Our dedicated           | staff will respond    | within 48 hours.    |        |   |                |  |
| -                       |                       |                     |        |   |                |  |
| lips:<br>include as man | y details as possible |                     |        |   |                |  |
|                         |                       |                     |        |   |                |  |
|                         |                       |                     |        |   | N. S. P. March |  |
| Subject *               |                       |                     |        |   |                |  |
|                         |                       |                     |        |   |                |  |
| Product                 |                       |                     |        |   |                |  |
| Select a produc         | :t                    | •                   |        |   |                |  |
| Select a catego         | ory                   | •                   |        |   |                |  |
| Serial Number           |                       |                     |        |   |                |  |
|                         |                       |                     |        |   |                |  |
| Model Number            |                       |                     |        |   |                |  |
|                         |                       |                     |        |   |                |  |
| Severity                |                       |                     |        |   |                |  |
|                         | ~                     |                     |        |   |                |  |
| Question *              |                       |                     |        |   |                |  |
|                         |                       |                     |        |   | ^              |  |
|                         |                       |                     |        |   |                |  |
|                         |                       |                     |        |   |                |  |
|                         |                       |                     |        |   |                |  |
| Attach Documen          | Browse                |                     |        |   |                |  |
| Submit You              | r Question            |                     |        |   |                |  |
|                         |                       |                     |        |   |                |  |
|                         |                       |                     |        |   |                |  |
|                         |                       |                     |        |   |                |  |
|                         |                       |                     |        |   | ~              |  |
| Attach Documen          | ts                    |                     |        |   |                |  |
|                         | Browse                |                     |        |   |                |  |
| Submit You              | r Question            |                     |        |   |                |  |

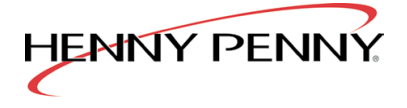

Searching by Product Category will bring up all applicable articles and answers based on your selection.

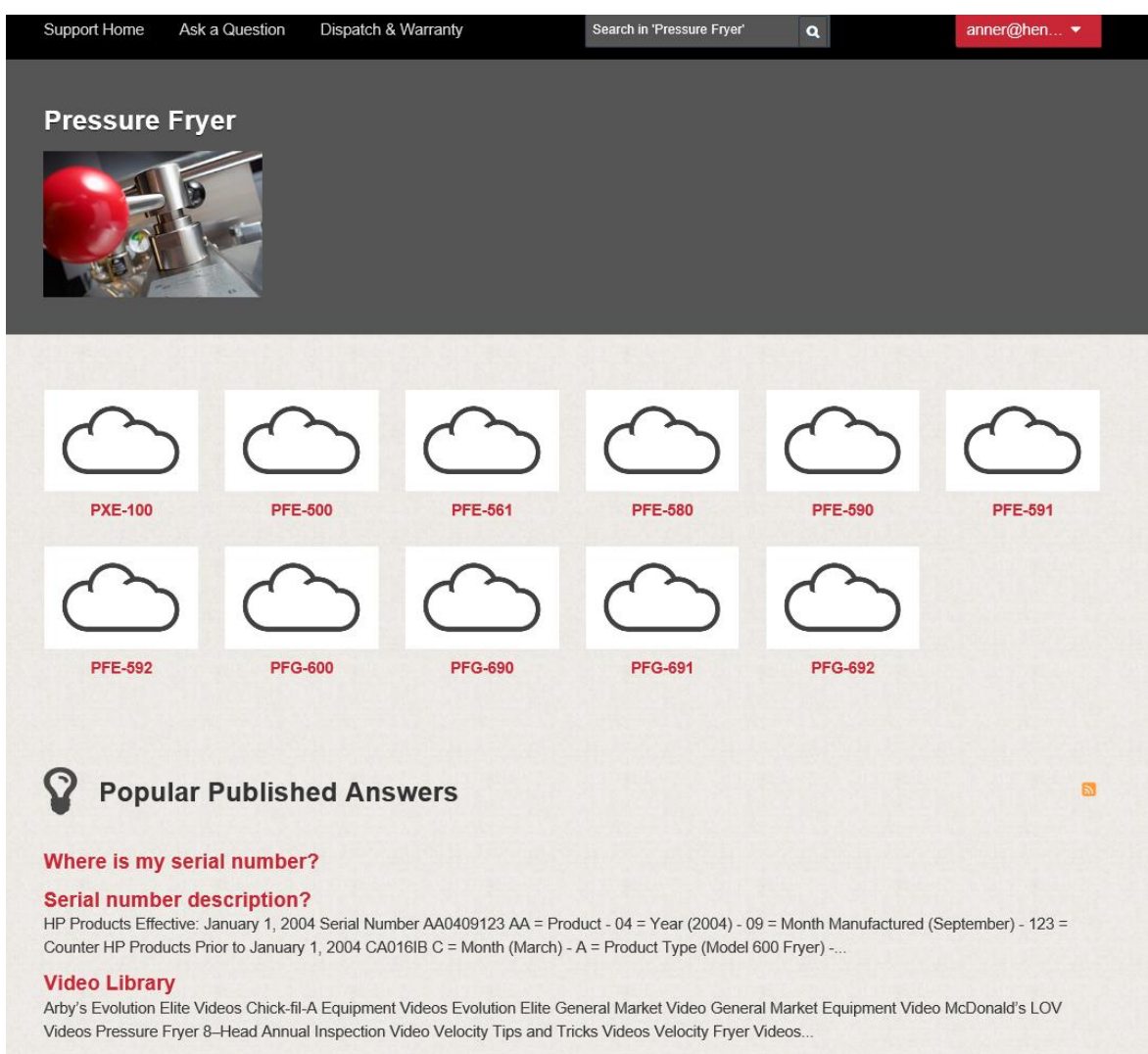

#### Temperature Probe Resistance / Ohm Chart

#### Why"Filter Lockout" doesn't clear after filtering?

Background - Filter Lockout is a Special Programming option enabled by the customer or pre-programmed to a customer's software specifications to ensure that after a pre-determined number of cook cycles the fryer must be filtered. When filter lockout...

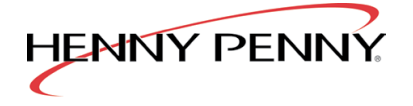

You can further refine by choosing a model number such as PXE-100.

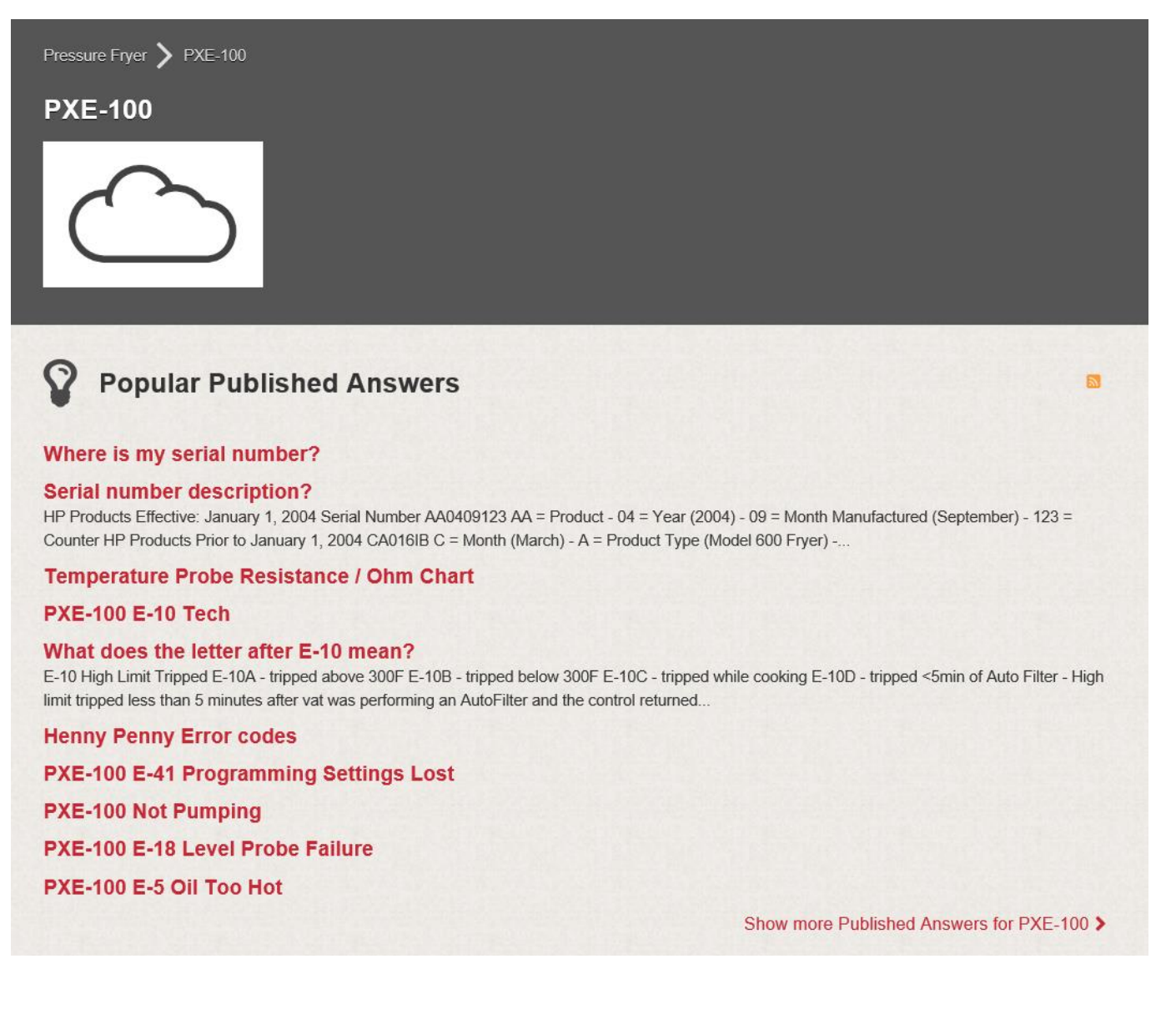

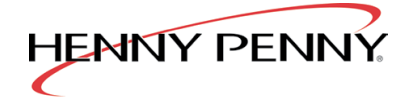

Interactive Guides are included to walk you through certain questions:

| Where is my<br>Published 04/12/2017 | <b>y serial nu</b><br>02:28 PM   Up | Imber?          | 7 10:32 AM        |                   |         |       |
|-------------------------------------|-------------------------------------|-----------------|-------------------|-------------------|---------|-------|
| This guide will help yo             | ou find the serial nu               | umber on the da | ta plate.         |                   |         |       |
| Where is my serial nu               | mber?                               |                 |                   |                   |         |       |
| Open Fryer?                         | Holding?                            | Combi?          | Rotisserie?       | Display?          |         |       |
| Pressure Frye                       |                                     |                 |                   |                   |         |       |
|                                     |                                     | Ĺ               | 🕽 Notify Me 🛛 🖬 E | mail this page  🔒 | Print I | Share |

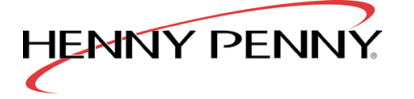

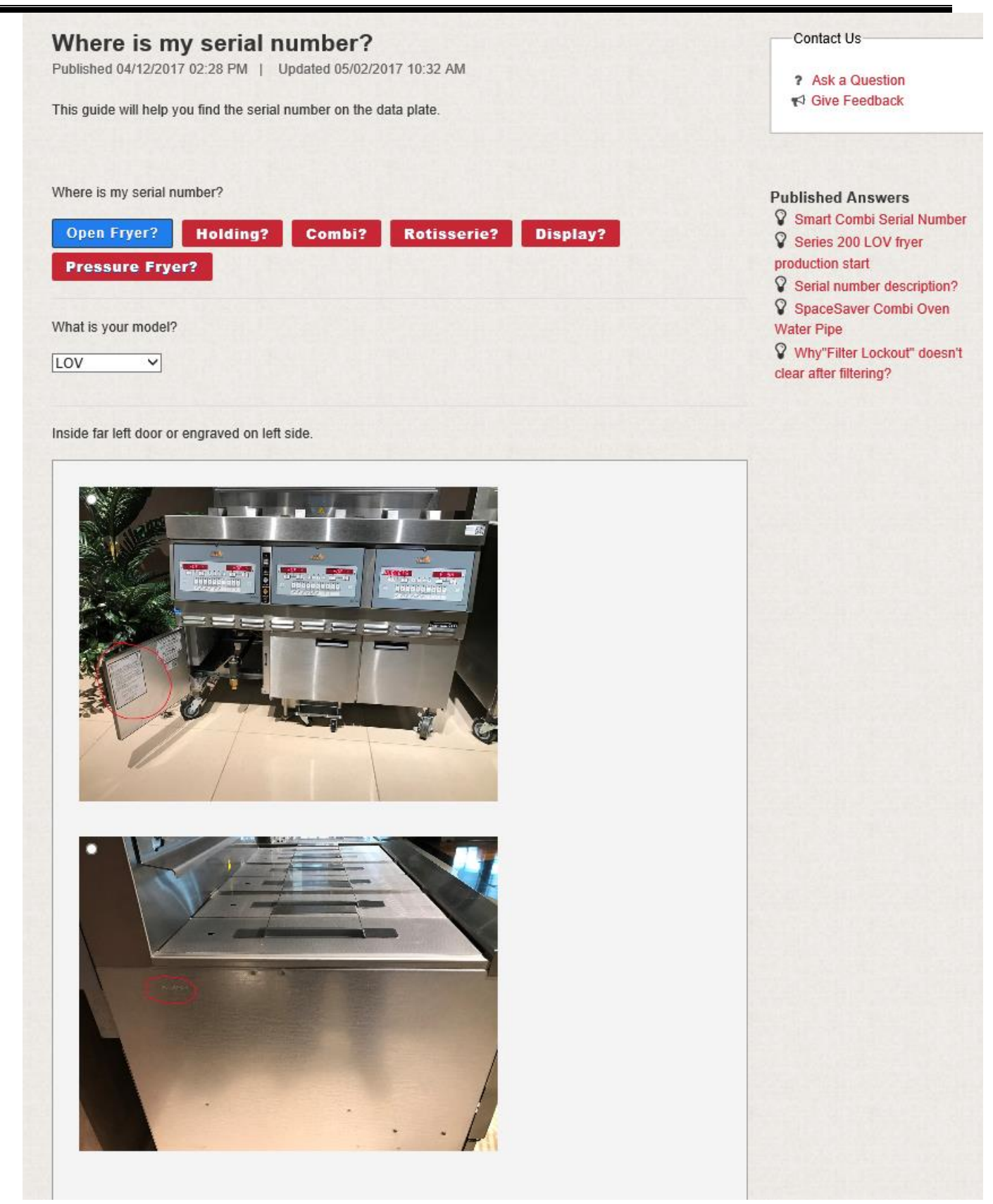

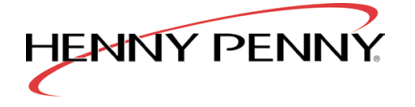

## 2.2 NOTIFY ME FEATURE

There are two ways to stay up to date on any knowledge article changes.

By clicking on your user name in the red box in the upper right hand corner and clicking on "Account Overview" and then manage your notifications.

| Account Ov         | erview        |              |                 |                           |
|--------------------|---------------|--------------|-----------------|---------------------------|
| My Support C       | uestions      |              |                 | Linko                     |
| Subject \$         | Reference # 🖨 | Status 🗢     | Date Created \$ | Links                     |
| test               | 170920-000012 | Unresolved   | 09/20/2017      | Manage your notifications |
|                    | 170830-000013 | Solved       | 08/30/2017      |                           |
| testing a dispatch | 170830-000000 | Solved       | 08/30/2017      |                           |
|                    | 170818-000005 | Parts Review | 08/18/2017      |                           |

Now you can click on the "Add Notifications" box and select a model only to be notified on or drill down to a specific topic on that model to be notified any time a new article is published or is updated.

| Answer Not        | tifications         |                                   |     |  |
|-------------------|---------------------|-----------------------------------|-----|--|
| You currently don | 't have any answer  | notifications.                    |     |  |
| Product/Cat       | tegory Answ         | ver Notifications                 |     |  |
| You currently don | 't have any product | t or category answer notification | 15. |  |

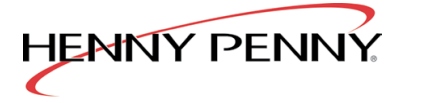

| Notifications                                                                         |  |
|---------------------------------------------------------------------------------------|--|
| Answer Notifications                                                                  |  |
| You currently don't have any answer notifications.                                    |  |
| Product/Category Answer Notifications                                                 |  |
| Product - Pressure Fryer / PXE-100 Delete Subscribed on 09/20/2017 No Expiration Date |  |
| Add Notifications                                                                     |  |

The second way to use the "notify me" feature is if you are in a specific article and want to be notified anytime it is updated, you can click ont eh "notify me" button in the lower middle area of the article.

| Video Library Published 05/11/2017 02:28 PM   Updated 05/11/2017 04:01 PM | Contact Us   Ask a Question              |
|---------------------------------------------------------------------------|------------------------------------------|
| Where can I find video's?                                                 | Give Feedback                            |
| Arby's Evolution Elite Videos                                             |                                          |
| Chick-fil-A Equipment Videos                                              | Recently Viewed                          |
| Evolution Elite General Market Video                                      | SCR 6/8 conversion 3 phase               |
| General Market Equipment Video                                            | Where is my serial number?               |
| McDonald's LOV Videos                                                     | LVE-20X E-21 Recovery Fau                |
| Pressure Fryer 8-Head Annual Inspection Video                             | PFE-500 W-7 Low Amps                     |
| Velocity Tips and Tricks Videos                                           |                                          |
| Velocity Fryer Videos                                                     | Published Answers                        |
| Wendy's SpaceSaver Videos                                                 | Check Pan Evolution Elite                |
| 🗘 Notify Me 🖉 Email this page 🔒 Print                                     | Technical Training Informatio<br>t Share |

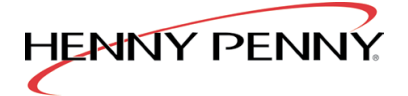

# 3.0 BROWER SUPPORT AND BEST PRACTICES

# 3.1 BROWSERS SUPPORTED BY HP SERVICE CLOUD

### Web Browsers for Standard Page Sets

The following web browsers are **supported** by **Customer** Portal's standard page set.

Table 1: Supported Customer Web Browsers

| Browser           | Supported Version(s) |
|-------------------|----------------------|
| Internet Explorer | 11.0, Edge           |
| Chrome            | 49 or newer          |
| Firefox           | 45 or newer          |
| Safari*           | 9.0                  |

\* Mac/Safari is NOT supported by the OKCS feature of Service Cloud

### 3.2 BEST PRACTICES/TIPS

- Users must login EVERY time via <u>https://extranet.hennypenny.com/</u> to be authenticated. You
   CANNOT bookmark the Service Cloud portal's URL (hennypenny.custhelp.com/app/home) and return via it. The extranet.hennypenny.com portal is what authenticates your user for security purposes.
- Do not use browser back arrow use the navigation links on the Service Cloud Screen.
- If you wish to logout of HP Service Cloud and go back to the HP Extranet select the "Extranet" link at the top of the webpage. This will return you to the normal Henny Penny Extranet home page.
- If you login and see a "No Page Found" error message and the end of the URL indicates "noprincipal" like below it means no Principal user account has been setup for your distributor in the Henny Penny Extranet. This is required for any Distributor Extranet account so please contact us to setup.

| http://hennypenny.custhelp.com/app/error/error_id/404/pta/noprincipal | ٥ - ٩          |        |   |
|-----------------------------------------------------------------------|----------------|--------|---|
| Support Home                                                          | Ask a Question | Search | Q |
| Not four                                                              | nd             |        |   |
| Page not found                                                        | 1              |        |   |